# 忘記密碼 或 註冊email

法國教育中心

法國官方唯一駐台留學推廣機構

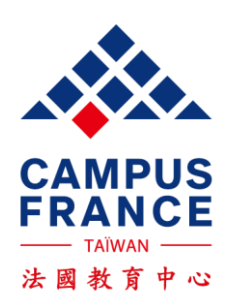

- •我忘了密碼...怎麼辦?
- •我忘記當初建立帳號的email,怎麼辦?

請與法國教育中心聯絡,並提供:您的姓名/西元出生年月日/護照號碼

• 法國教育中心聯繫方式

email: info@campusfrance.tw 電話: (02)3518-5160 開放時間:周一~~五下午2-4點

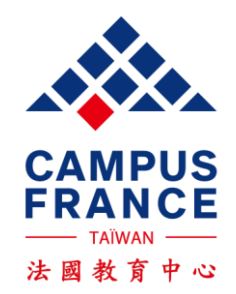

### 重設密碼

- Step 1: 點進 <u>https://pastel.diplomatie.gouv.fr/etudesenfrance</u>
- Step 2: 您會看到以下登入畫面,請點 "Mot de passe oublié?"

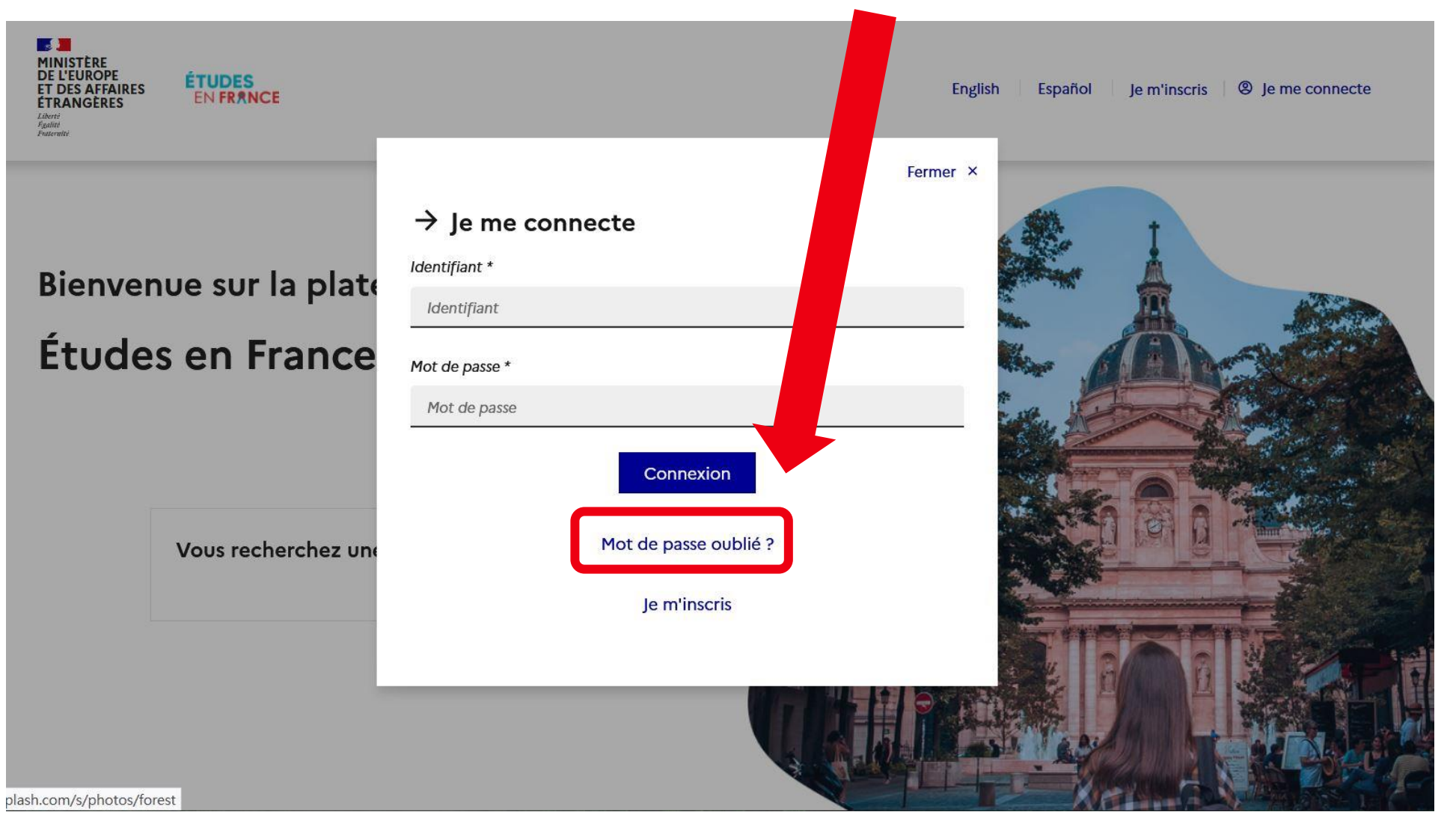

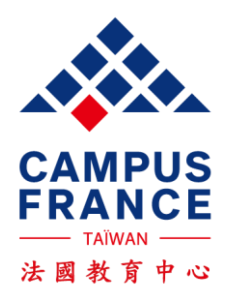

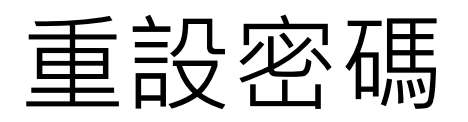

### • Step 3: 在 "Adresse életronique" 輸入您的email後, 點選 "Demander un nouveau mot de passe"

MINISTÈRE DE L'EUROPE ET DES AFFAIRES ÉTRANGÈRES Libert Aguité

English | Español

Informations de connexion perdues

#### Si vous ne connaissez pas l'adresse électronique vous permettant d'accéder à votre compte Etudes en France

Faites une demande auprès de votre Espace Campus France en indiquant votre nom, prénom, date de naissance et numéro de pièce d'identité.

#### Si vous avez oublié votre mot de passe

Saisissez votre adresse électronique dans le champ ci-dessous et cliquer sur le bouton "Demander un nouveau mot de passe". Un email permettant de changer votre mot de passe vous sera envoyé.

Adresse électronique \* :

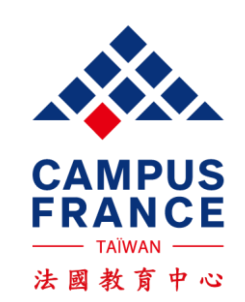

Demander un nouveau mot de passe

## 重設密碼

- Step 5: 到您的email收Etudes en France的來信
- Step 6: 點進信中的連結 (務必於24小時內完成, 否則連結會失效)

Etudes en France : demande de réinitialisation de mot de passe :

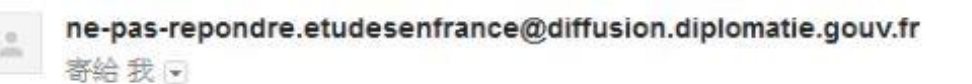

Bonjour

Vous avez demandé la réinitialisation de votre mot de passe associé à votre compte CampusFrance.

Pour cela, veuillez cliquer sur le lien suivant :

連結顯示在此

收件匣 ×

Si le lien ne s'affiche pas correctement, copier le texte ci-dessus dans la barre de votre navigateur.

Attention, ce lien expirera dans 24 heures.

Cordialement,

Ce message a été envoyé automatiquement. Nous vous remercions de ne pas répondre.

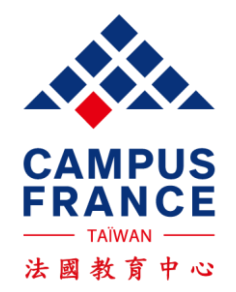

### 重設密碼

• Step 7: 重新設定密碼,必須符合條件! 請務必牢記! 最後點選 "Modifier mon mot de passe"

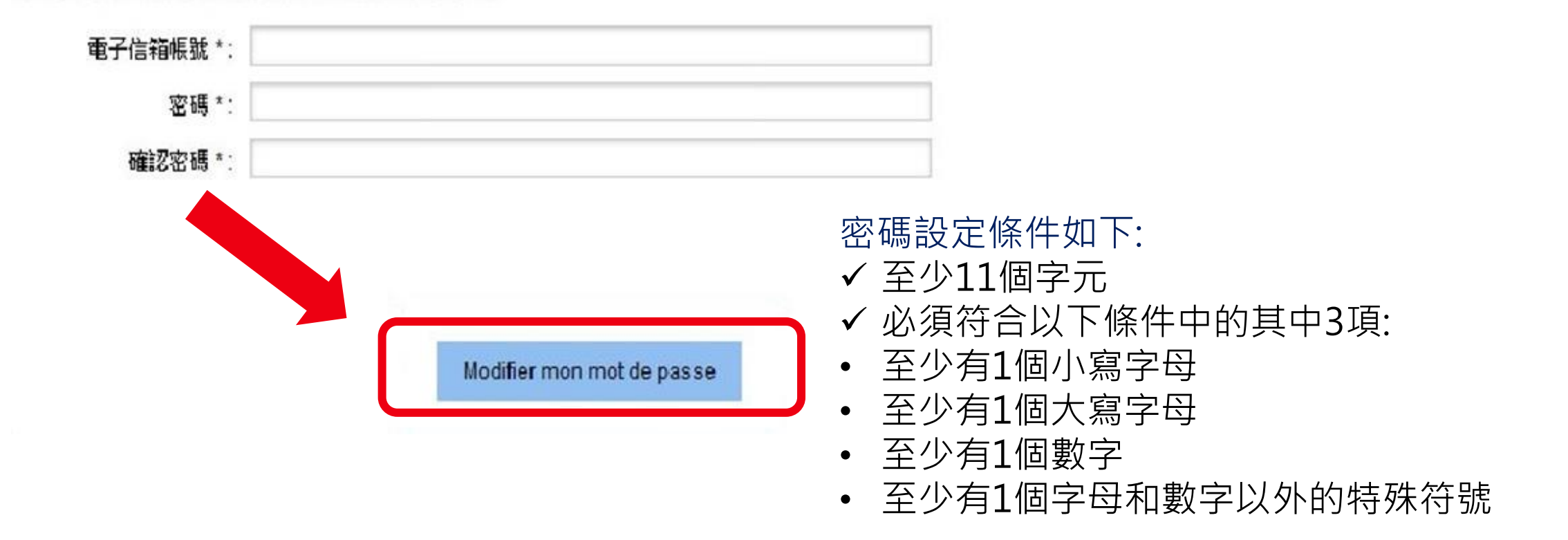

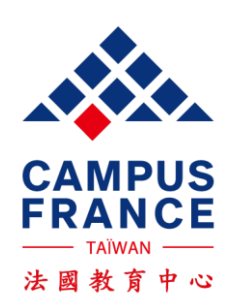